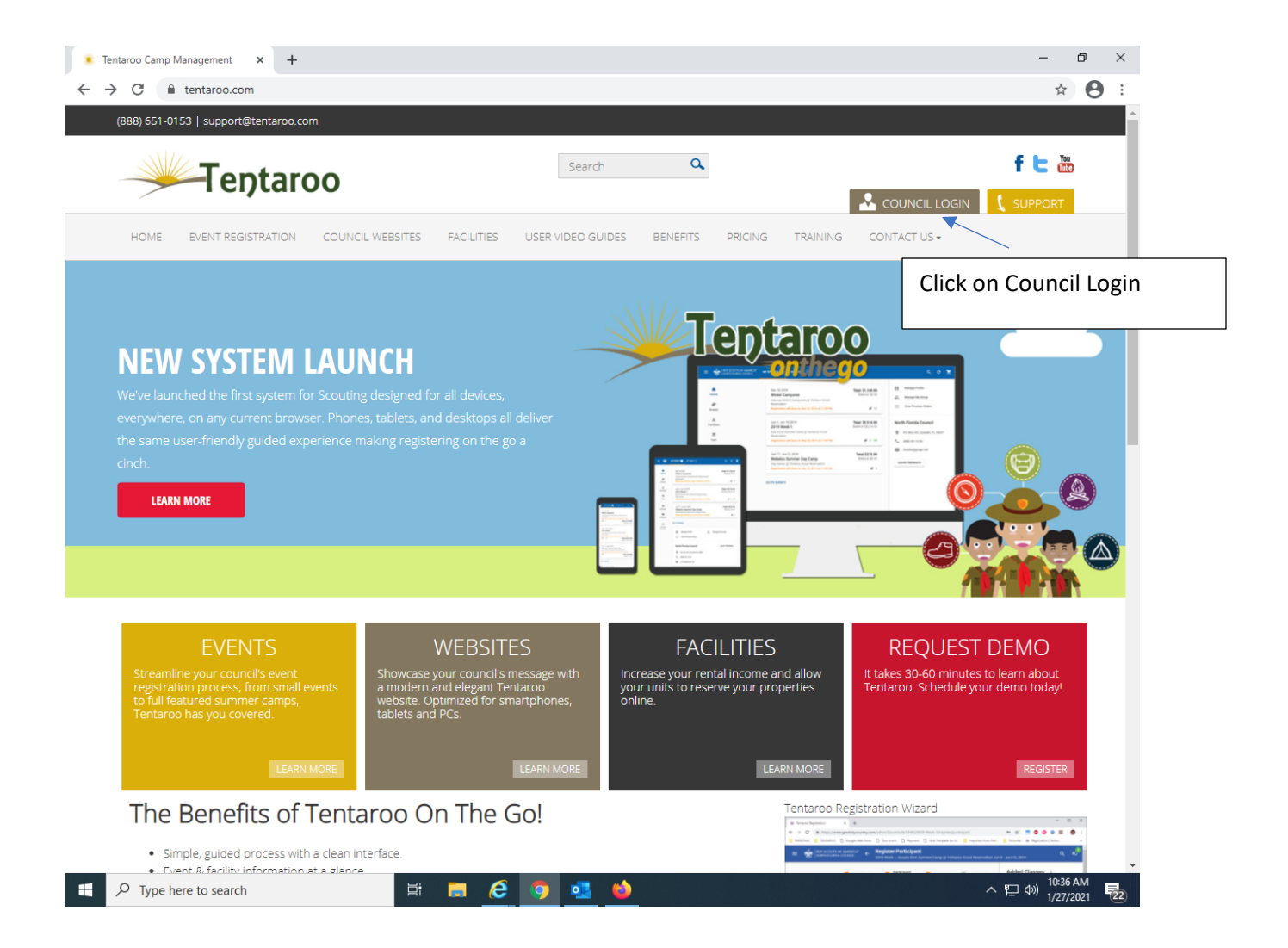

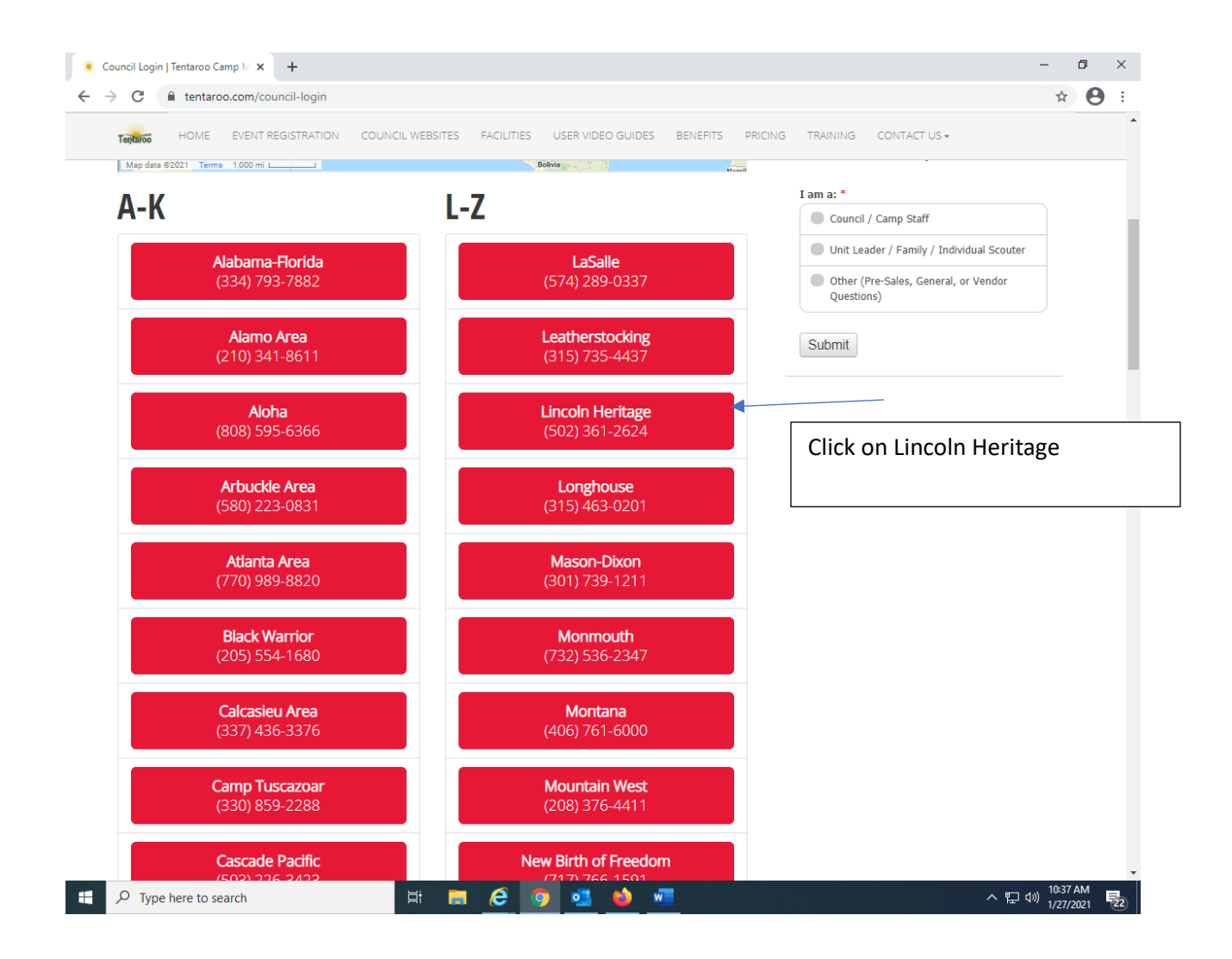

| 💽 Council Login   Tentaroo Camp N 🗙 🍺 Tentaroo Registration        | × +                                   | - o ×                             |
|--------------------------------------------------------------------|---------------------------------------|-----------------------------------|
| $\leftrightarrow$ $\rightarrow$ C $($ Ih.tentaroo.com/admin2/login |                                       | ☆ 🖰 :                             |
| BOY SCOUTS OF AMERICA*<br>LINCOLN HERITAGE COUNCIL                 | LOG IN CREATE ACCOUNT                 |                                   |
|                                                                    |                                       |                                   |
|                                                                    |                                       |                                   |
|                                                                    |                                       |                                   |
|                                                                    |                                       |                                   |
|                                                                    | Username                              | Enter your username and           |
|                                                                    | Password                              |                                   |
|                                                                    |                                       |                                   |
|                                                                    | LOG IN                                |                                   |
|                                                                    | FORGOT PASSWORD?                      |                                   |
|                                                                    |                                       |                                   |
|                                                                    | Don't have an account? CREATE ACCOUNT |                                   |
|                                                                    |                                       |                                   |
|                                                                    |                                       |                                   |
|                                                                    |                                       |                                   |
|                                                                    |                                       |                                   |
|                                                                    |                                       |                                   |
| Type here to search                                                | 🚍 🤗 🧛 🍓 🔤                             | ヘ I (10-38 AM<br>1/27/2021   「22) |

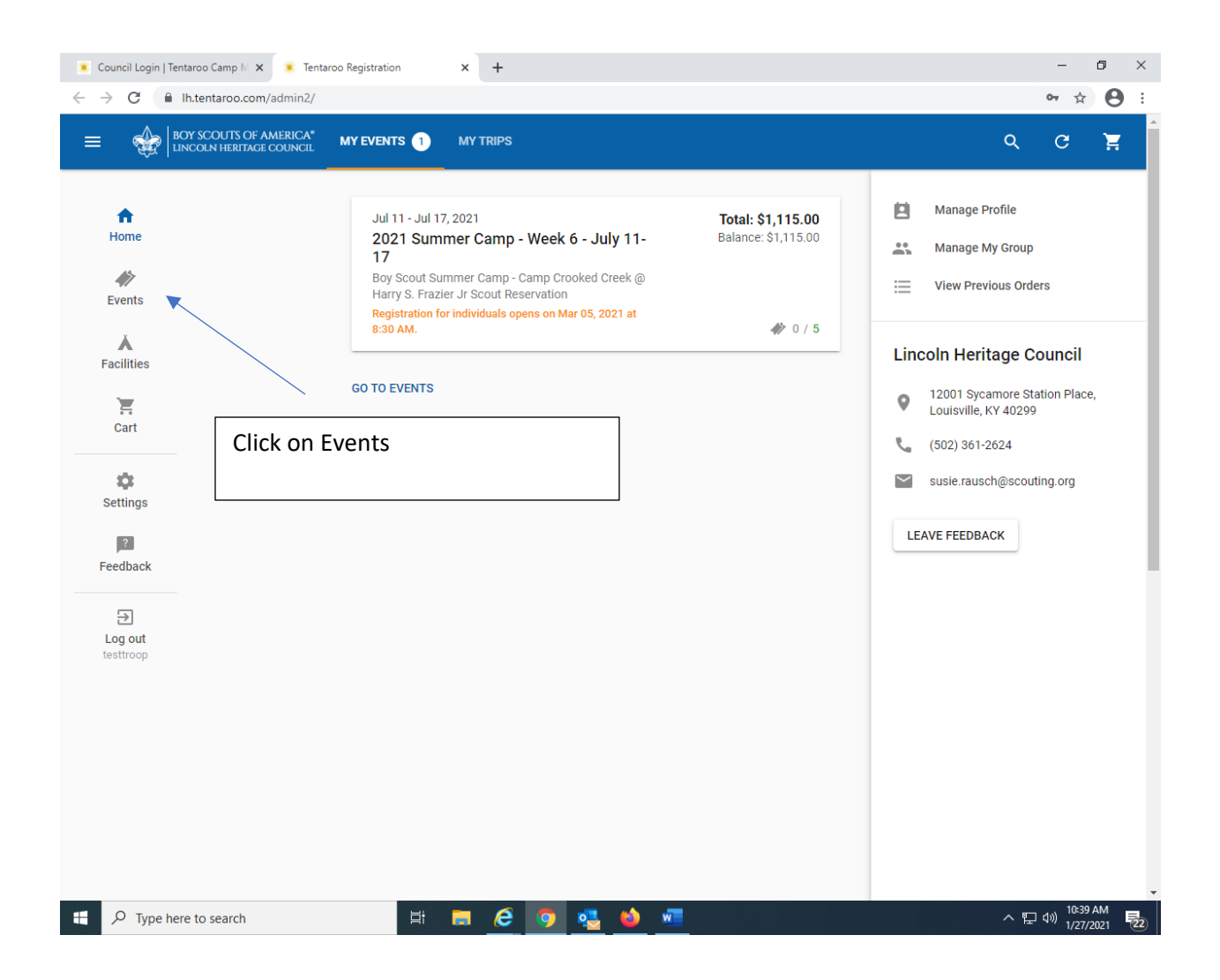

| <ul> <li>Council Login   Tentaroo Camp N x</li> <li>T</li> <li>→ C</li> <li>Ih.tentaroo.com/admin2</li> </ul> | entaroo Registration<br>2/eventtypes | × +                                                                                                    | - □ ×<br>⊶ ☆ ❹ :                            |
|----------------------------------------------------------------------------------------------------|--------------------------------------|----------------------------------------------------------------------------------------------------|---------------------------------------------|
| ■ ∰ BOY SCOUTS OF AMERICA                                                                                     | <sup>A*</sup> Events                 |                                                                                                    | 9 G 📜                                       |
| ft<br>Home                                                                                                    | AVAILABLE E                          | VENTS ALL UPCOMING MY EVENTS MY PAST EVENTS                                                                                                  |                                             |
| events                                                                                                    | v                                    | Virtual Merit Badges<br>Council Events (Louisville, KY)<br>2 EVENTS AVAILABLE                                                                | Click on Virtual Merit Badges               |
| Facilities                                                                                                    | BS                                   | Boy Scout Summer Camp - Camp Crooked Creek<br>Harry S. Frazier Jr Scout Reservation (Shepherdsville, KY)<br>6 EVENTS AVAILABLE, 1 REGISTERED |                                             |
| Settings                                                                                                    | BS                                   | Boy Scout Summer Camp - Pfeffer Scout Reservat<br>Pfeffer Scout Reservation (Benton, KY)<br>8 EVENTS AVAILABLE                               |                                             |
| Feedback                                                                                                    | wo                                   | Webelos Overnight Camp 2021<br>Tunnel Mill Scout Reservation (Charlestown, IN)<br>2 EVENTS AVAILABLE                                         |                                             |
| testtroop                                                                                                    | wo                                   | Webelos Overnight Camp 2021<br>Pfeffer Scout Reservation (Benton, KY)<br>1 EVENTS AVAILABLE                                                  |                                             |
|                                                                                                    |                                      |                                                                                                    |                                             |
|                                                                                                    |                                      |                                                                                                    |                                             |
| ✓ Type here to search                                                                                         | ₽i                                   | 🚍 🤌 🧕 🖕 🖷                                                                                                    | へ EP (小)) 10:40 AM<br>1/27/2021 <b>見</b> 2) |

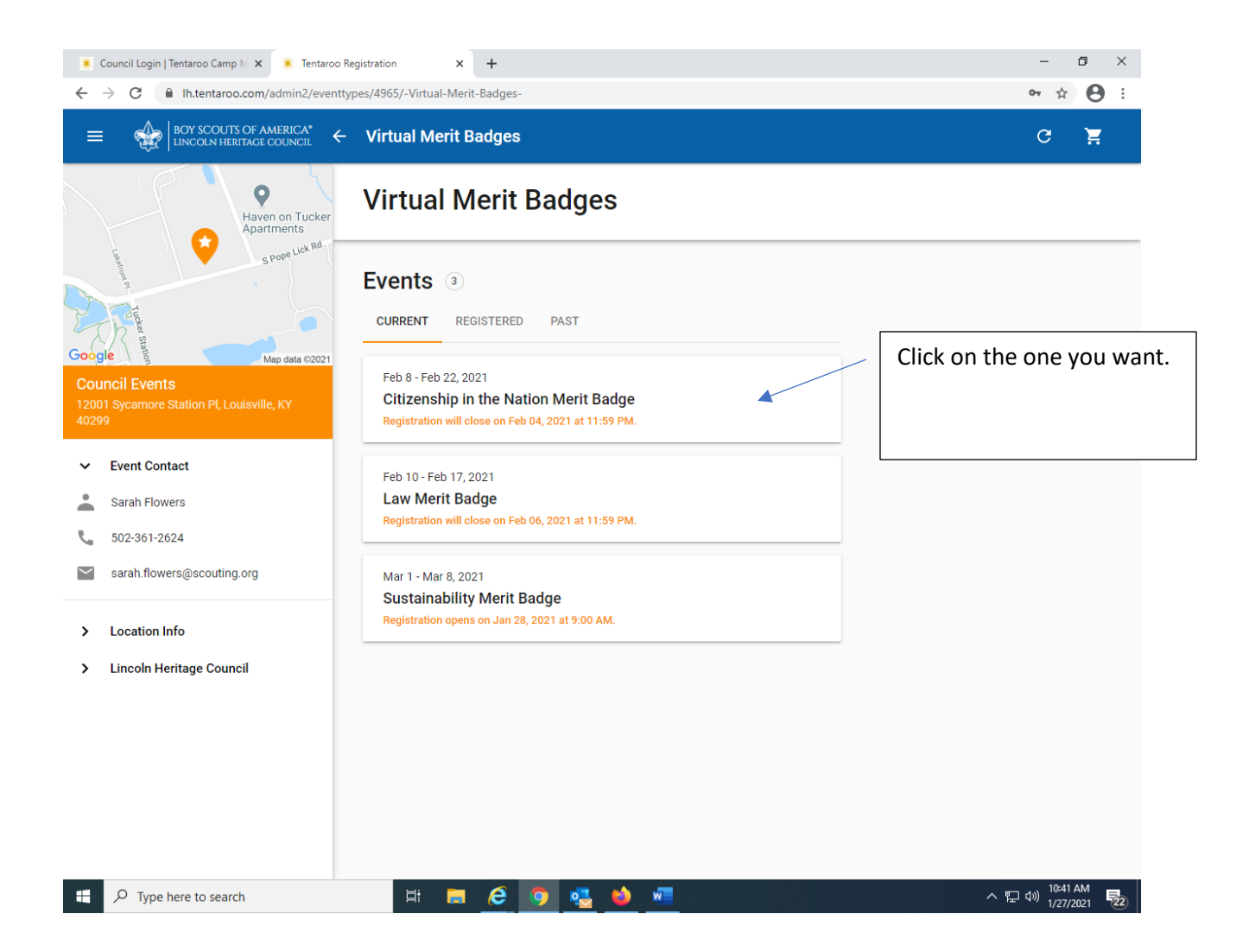

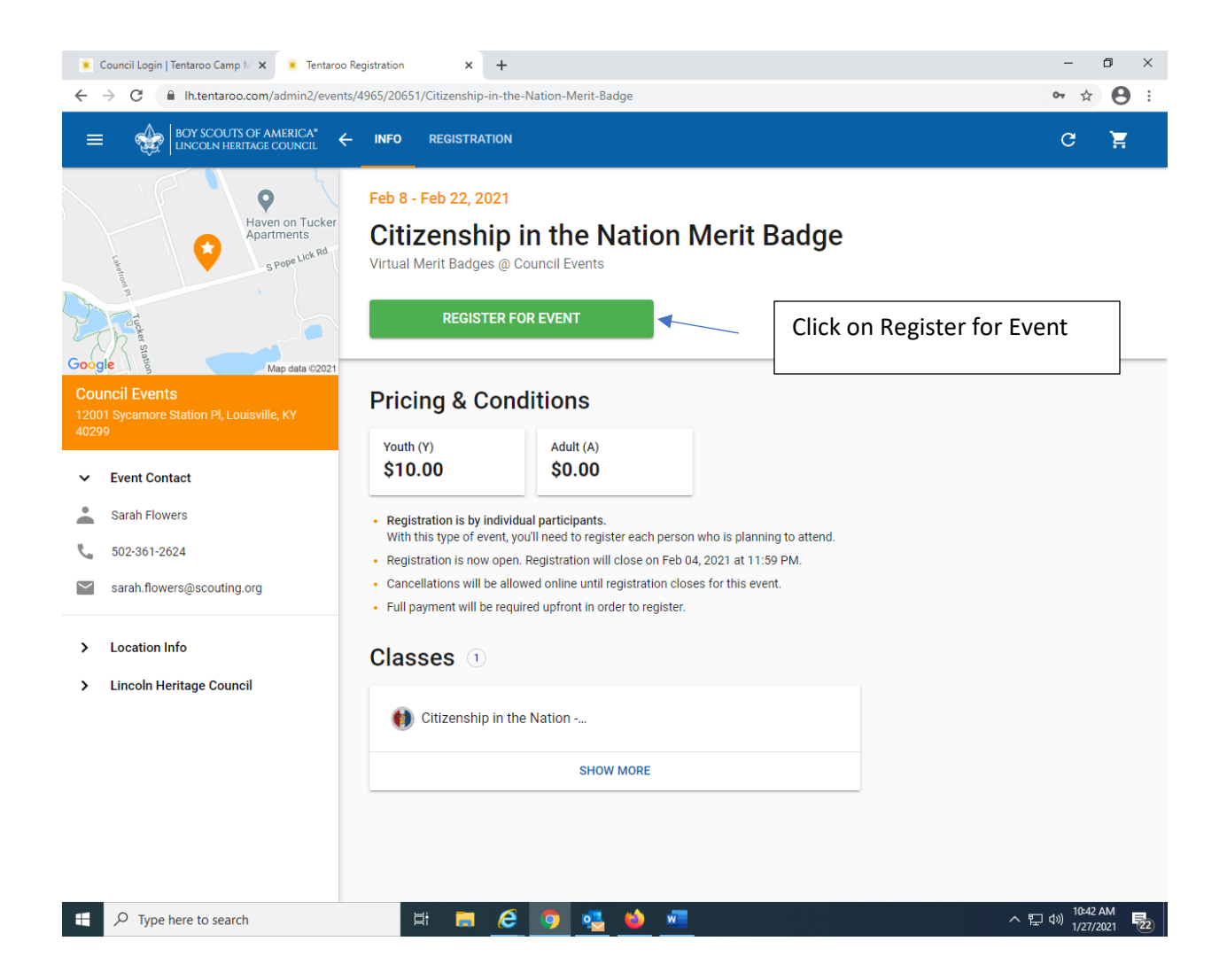

| EXPRESENTATION CONTROL ANALYSIC CONTROL CONTROL CO | ÷ e | ☆ | τ. | ( | 2 | • |
|----------------------------------------------------------------------------------------------------|-----|---|----|---|---|---|
| Pick your scouts name. If you are a parent, it would show just them.     Youth (Y)   Youth (Y)   We belos Scout 3   Bena Scout   Billy Scout   bob scout   Joe Scout   Joe Scout   Joe Scout 1   We belos Scout 2     Adults (A)   Perry Adams   Joe Ball   Bill Barron   David Bowen   Clasees     Ontimetion     Out State                                                                                                    |     |   |    |   |   |   |
| Pick your scouts name. If you are a parent, it would show just them.       Youth (Y)         Webelos Scout 3       Bena Scout         Billy Scout       bob scout         first scout       jimmy scout         Joe Scout 1       Johnny Scout         Youth (Y)       Webelos Scout 3         Maint Scout       Johnny Scout         Youth (Y)       Webelos Scout 3         Joe Scout 1       Joe Scout         Youth (Y)       Webelos Scout 1         Youth (Y)       Webelos Scout 2         Youth (Y)       Perry Adams         Bill Barron       Guest Barron         David Bowen       Clarence Browder                                                                                                    |     |   |    |   |   |   |
| would show just them.       Billy Scout       bob scout         first scout       Joe Scout       Johnny Scout         Joe Scout 2       Webelos Scout 1         Adults (A)       Perry Adams       Joe Ball         Bill Barron       Guest Barron         David Bowen       Clarence Browder                                                                                                    |     |   |    |   |   |   |
| Joe Scout Johnny Scout<br>Tommy Scout 2<br>Adults (A)<br>Perry Adams Joe Ball<br>Bill Barron Guest Barron                                                                                                    |     |   |    |   |   |   |
| Adults (A)       Perry Adams       Joe Ball       Bill Barron       David Bowen       Clarence Browder                                                                                                    |     |   |    |   |   |   |
| Adults (A)Perry AdamsJoe BallBill BarronGuest BarronDavid BowenClarence Browder                                                                                                    |     |   |    |   |   |   |
| Perry Adams     Joe Ball       Bill Barron     Guest Barron       David Bowen     Clarence Browder                                                                                                    |     |   |    |   |   |   |
| Bill Barron     Guest Barron       David Bowen     Clarence Browder                                                                                                    |     |   |    |   |   |   |
|                                                                                                    |     |   |    |   |   |   |
| Dan Cerlan Tom Corbett                                                                                                    |     |   |    |   |   |   |
| Adam Ellison Adam Ellison                                                                                                    |     |   |    |   |   |   |

| 💽 Council Login   Tentaroo Camp 🕅 🗙 🌸 Tentaro | o Registration × +                                                    |                                                       | - 0 ×                           |
|-----------------------------------------------|-----------------------------------------------------------------------|-------------------------------------------------------|---------------------------------|
| ← → C                                         | nts/4965/20651/Citizenship-in-the-Nation-Merit-                       | Badge/register/participant                            | 아☆ 😫 :                          |
| BOY SCOUTS OF AMERICA"                        | Register Participant     Citizenship in the Nation Merit Badge, Virtu | ual Merit Badges @ Council Events Feb 8 - Feb 22, 202 | 1                               |
|                                               | Participat                                                            |                                                       |                                 |
|                                               | 1 Participant — 2 Participant<br>Type                                 | Classes — 4 Confirmation                              |                                 |
|                                               | MY GROUP NEW YOUTH NEW AI                                             | DULT                                                  |                                 |
|                                               | first scout ⊗                                                         |                                                       |                                 |
|                                               | First Name                                                            | MI entires                                            |                                 |
|                                               |                                                                       |                                                       | It will require                 |
|                                               | Last Name<br>scout                                                    |                                                       | both the birth                  |
|                                               |                                                                       | Gender                                                | date and gender.                |
|                                               | Date Of Birth 🗸                                                       | Male 🗸                                                |                                 |
|                                               | Contact Info                                                          |                                                       | Then click next.                |
|                                               | Email optional                                                        |                                                       |                                 |
|                                               | Phone Number optional                                                 | Alternate Phone Number optional                       |                                 |
|                                               | Address optional                                                      | City optional                                         |                                 |
|                                               | State optional<br>Kentucky ~                                          | Zip optional                                          |                                 |
|                                               | Unit                                                                  | •                                                     |                                 |
|                                               | •                                                                     | • • • NEXT >                                          |                                 |
| Figure 1 - Type here to search                | Hi 🔚 🥭 👩 🝕                                                            | 🖕 📦 🚾                                                 | ヘ 당 Φ) 10:44 AM<br>1/27/2021 52 |

| 🌸 Council Login   Tentaroo Camp M 🗙 🌸 Ter | ntaroo Registration × +                                   |                                   |                                     | - 0 ×                           |
|-------------------------------------------|-----------------------------------------------------------|-----------------------------------|-------------------------------------|---------------------------------|
| ← → C                                     | events/4965/20651/Citizenship-in-the-N                    | ation-Merit-Badge/register/parti  | cipant                              | or ☆ 😝 :                        |
|                                           | ← Register Participant<br>Citizenship in the Nation Merit | : Badge, Virtual Merit Badges @ C | council Events Feb 8 - Feb 22, 2021 |                                 |
|                                           | 🗸 Participant — 2                                         | Participant 3 Classes             | s — (4) Confirmation                |                                 |
|                                           | Youth                                                     |                                   | \$10.00 ()<br>\$10.00 upfront       |                                 |
|                                           |                                                           |                                   |                                     |                                 |
|                                           | Youth should pop u                                        | up, showing \$10                  |                                     |                                 |
|                                           | Hit next.                                                 |                                   |                                     |                                 |
|                                           |                                                           |                                   |                                     |                                 |
|                                           |                                                           |                                   |                                     |                                 |
|                                           | < BACK                                                    | • • •                             | NEXT >                              |                                 |
| 🕂 🔎 Type here to search                   | Ħ 📕 🧲                                                     | 🧿 🥶 🍯 🚾                           |                                     | ヘ 단 ψ) 10:46 AM<br>1/27/2021 22 |

| 🔹 Council Login   Tentaroo Camp M 🗙 🌸 1                         | entaroo Registration × +                                                                                                    | – 0 ×                                    |
|-----------------------------------------------------------------|----------------------------------------------------------------------------------------------------|------------------------------------------|
| $\leftrightarrow$ $\rightarrow$ C $($ Ih.tentaroo.com/admin $2$ | /events/4965/20651/Citizenship-in-the-Nation-Merit-Badge/register/participant                                                                                 | ⊶ ☆ 😝 :                                  |
|                                                                 | Citizenship in the Nation Merit Badge, Virtual Merit Badges @ Council Events Feb 8 - Feb 22, 2021                                                             | ۹                                        |
|                                                                 | Participant — Participant 3 Classes — 4 Confirmation                                                                                                    |                                          |
|                                                                 | CLASSES                                                                                                    |                                          |
|                                                                 | Citizenship in the Nation - Class code - k7qn7hn<br>25 Spots Available                                                                                        |                                          |
|                                                                 | Time Blocks: 1 Days: M                                                                                                    |                                          |
|                                                                 | As Scouts fulfill the requirements for this merit badge, they will learn how to become active citizens are aware of and grateful for their liberties and ri 🗸 |                                          |
|                                                                 | ADD CLASS                                                                                                    |                                          |
|                                                                 |                                                                                                    |                                          |
|                                                                 | Click on Add Class                                                                                                    |                                          |
|                                                                 |                                                                                                    |                                          |
|                                                                 |                                                                                                    |                                          |
|                                                                 |                                                                                                    |                                          |
|                                                                 |                                                                                                    |                                          |
|                                                                 | < BACK •••• NEXT >                                                                                                    |                                          |
| F Type here to search                                           | i 🛱 👼 🙋 💁 🛀 💻                                                                                                    | 투 (4)) 10:48 AM<br>1/27/2021 - 1/27/2021 |

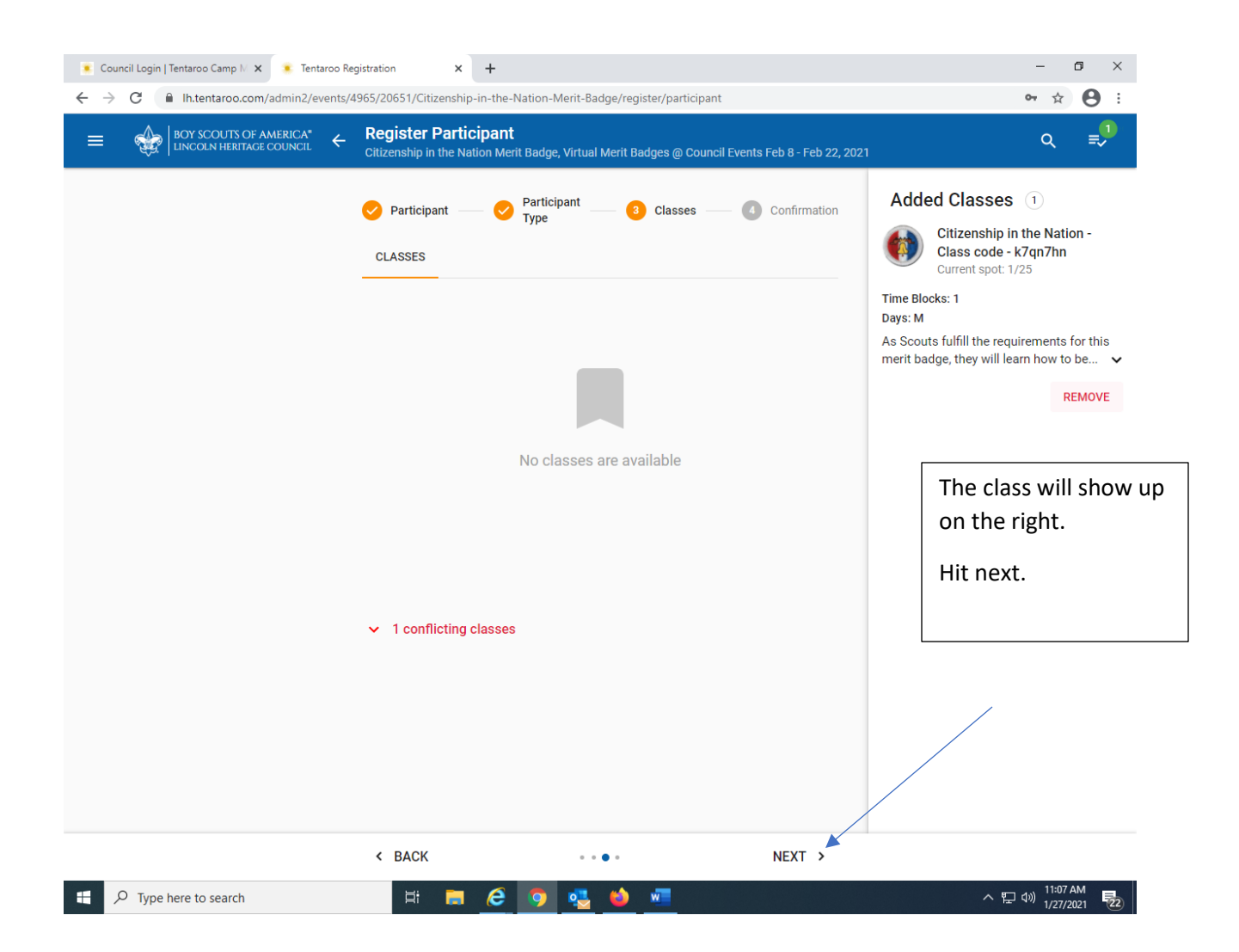

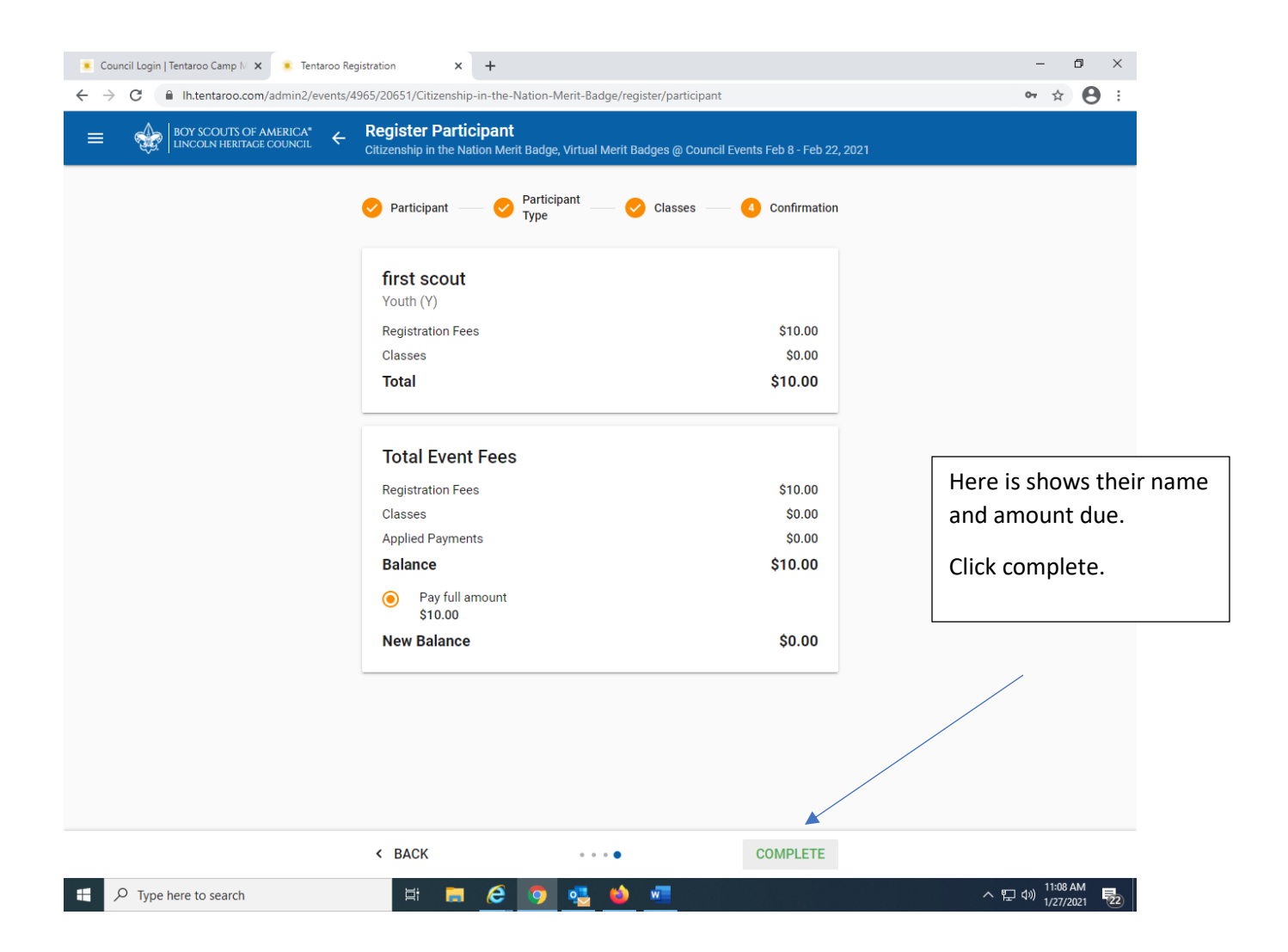

| 💽 Council Login   Tentaroo Camp M 🗙 💽 Tentaroo Re                   | gistration × +                                                                                        |                      | - 0 ×                                                            |
|---------------------------------------------------------------------|----------------------------------------------------------------------------------------------------|----------------------|------------------------------------------------------------------|
| ← → C                                                               | 965/20651/Citizenship-in-the-Nation-Merit-Badge/registration                                          |                      | 아 ☆ 🙁 :                                                          |
| ≡ ∰ BOY SCOUTS OF AMERICA* ←                                        | INFO REGISTRATION                                                                                     |                      | C 😫                                                              |
| Haven on Tucker<br>Apartments                                       | Citizenship in the Nation Merit Badge<br>Virtual Merit Badges @ Council Events                        | Feb 8 - Feb 22, 2021 |                                                                  |
| S POOPE -                                                           | There are changes or payments for this event in your cart.<br>checkout soon to finalize your changes. | Please remember to   |                                                                  |
| Google                                                              | Financial Summary                                                                                     |                      |                                                                  |
| Council Events<br>12001 Sycamore Station PI, Louisville, KY         | Balance 🗸                                                                                             | \$10.00              |                                                                  |
| 40299<br>✓ Event Contact                                            | <ul> <li>Pay full amount<br/>\$10.00</li> <li>New Balance</li> </ul>                                  | \$0.00               | If you wanted to<br>add another                                  |
| Sarah Flowers                                                       | E CHECKOUT                                                                                            |                      | person, click on add participant.                                |
| Location Info                                                       | Participants 1 REPORTS                                                                                | ADD PARTICIPANT      | Follow the same prompts as before.                               |
| > Lincoln Heritage Council                                          | Youth (Y)                                                                                             |                      | When you are                                                     |
| If you wanted to sign up for the second class, click on the 3-Line  | st scout                                                                                              |                      | finished, click on                                               |
| icon,                                                               | lult (A)                                                                                              |                      |                                                                  |
| Events will show up on the left side, just click on that and follow | No participants registered.                                                                           | L                    |                                                                  |
| the same procedures with the second class.                          | Hi 🚍 🩋 🧖 🔩 🔌 🚾                                                                                        |                      | 수 및 Φ)) <sup>11:10 AM</sup> <b>長2</b> )<br>1/27/2021 <b>長2</b> ) |

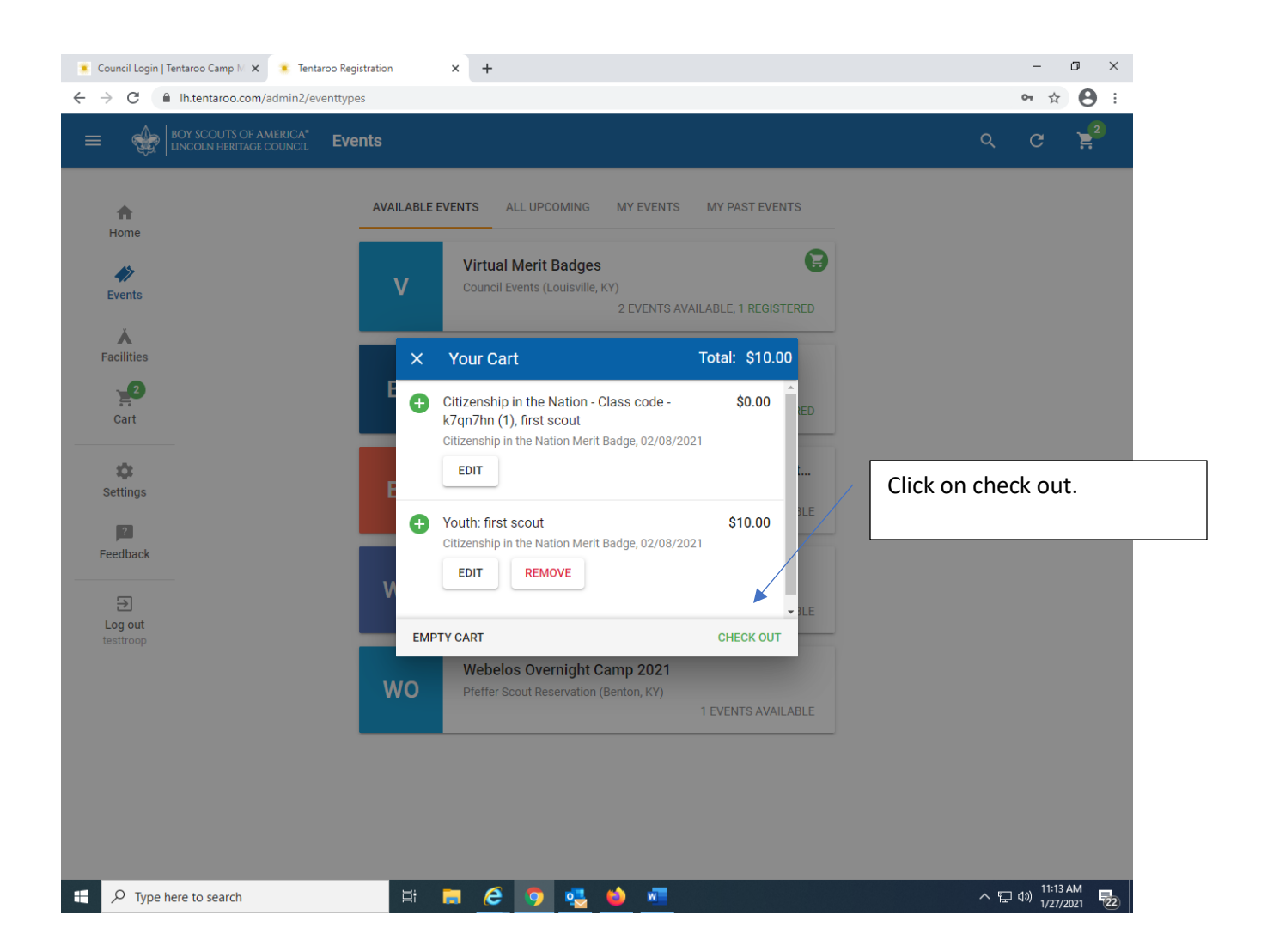

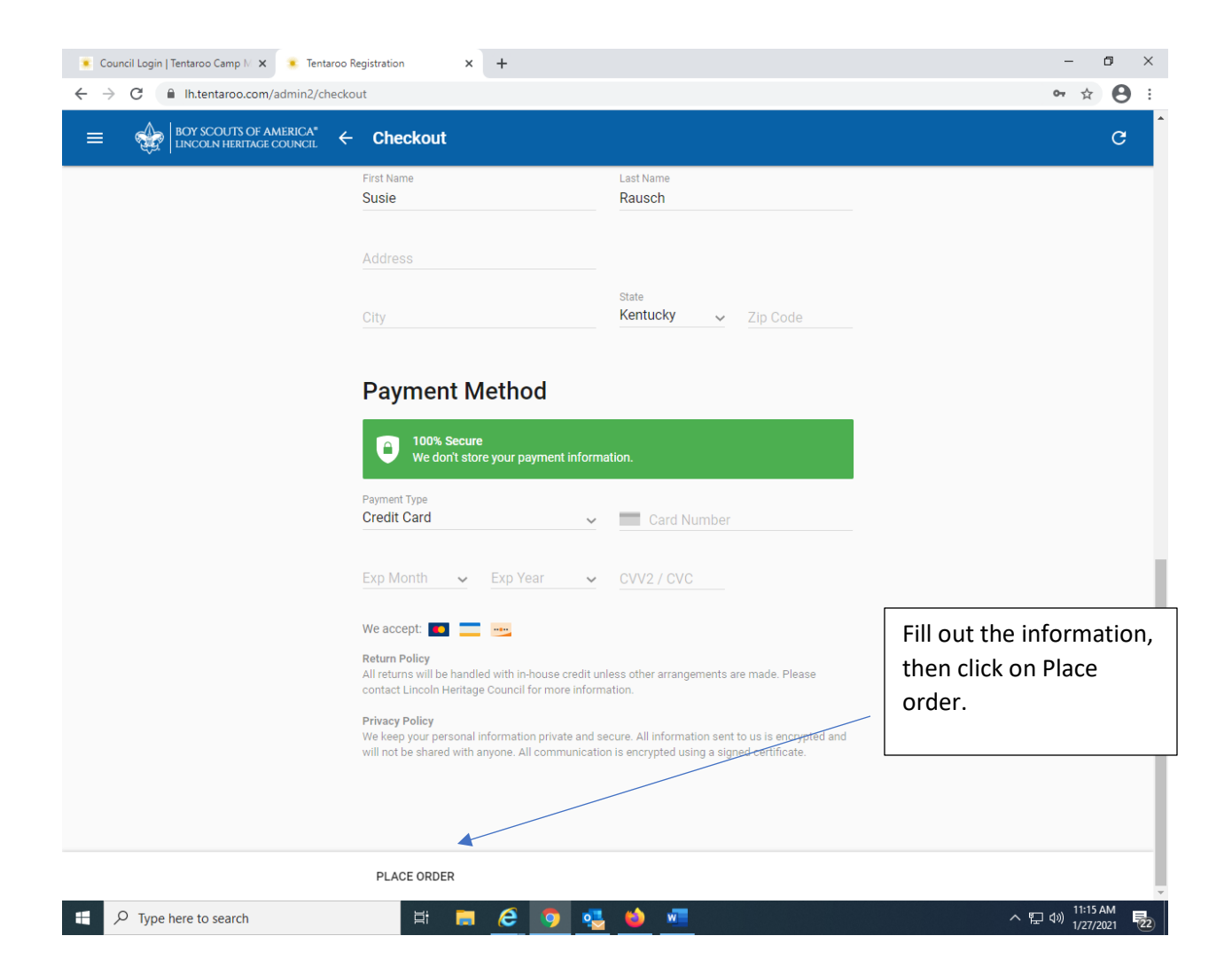